Comment télécharger une randonnée sur votre téléphone à partir du site de Moyon Villages

Téléchargez l'application GPX Viewer sur le Play Store (téléphones Android) ou l'App Store (Iphones)

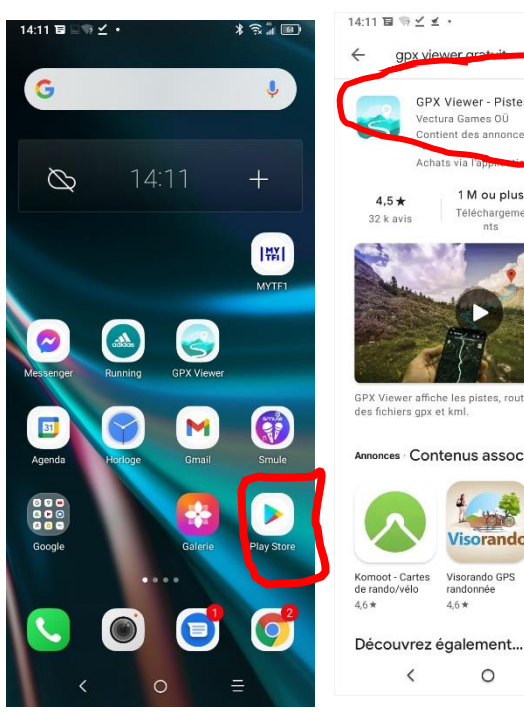

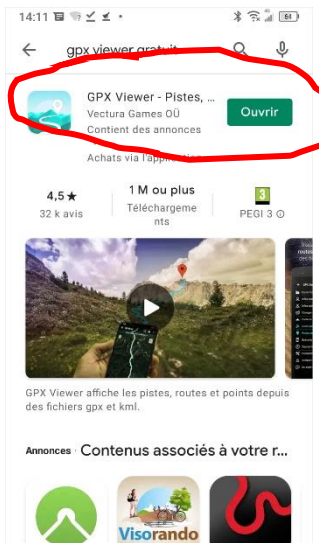

Visorando GPS

0

≡

Dans l'espace de recherche du Play store, tapez GPX viewer, choisissez le bon puis cliquez sur Installer.

Retournez sur l'accueil de votre téléphone puis ouvrez le navigateur (Internet). Dans la barre d'adresse, tapez moyon.jimdo.com. Vous arrivez sur

cette page :

Cliquez sur les 3

petits traits horizontaux en haut à gauche.

Puis cliquez sur le + à côté de Vivre à Moyon Villages.

Comoot - Cartes

<

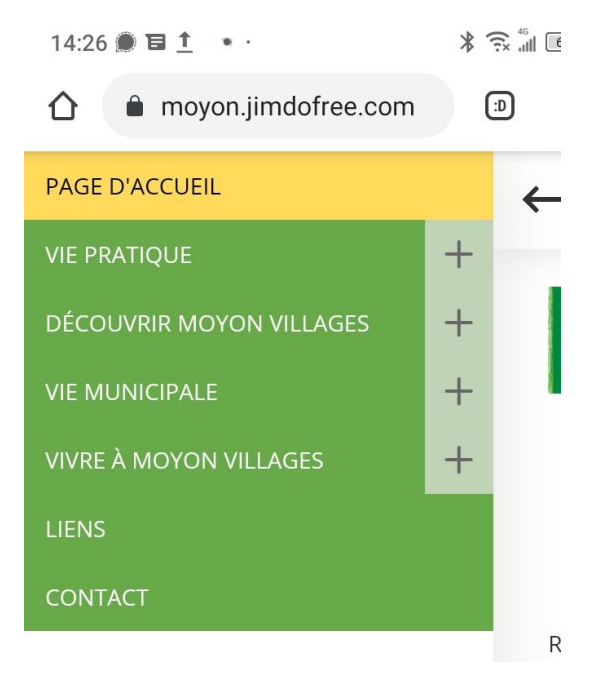

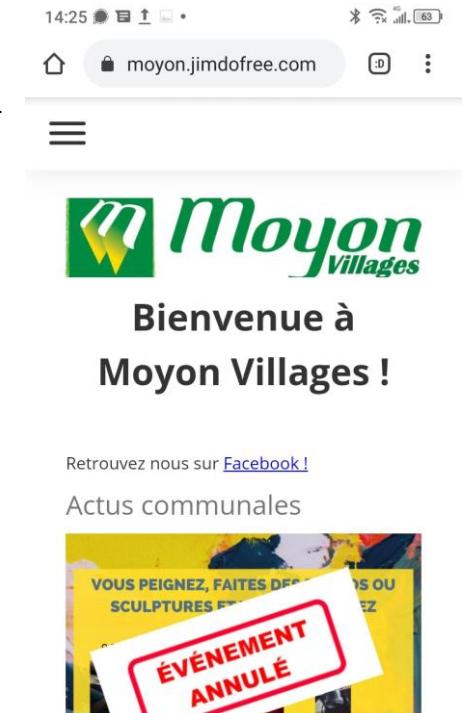

**MOYON VILLAGES EXPOSE SES ARTISTES** 

<

AU 18 AVRIL 2021 A LA PETITE GALERIE

0

≣

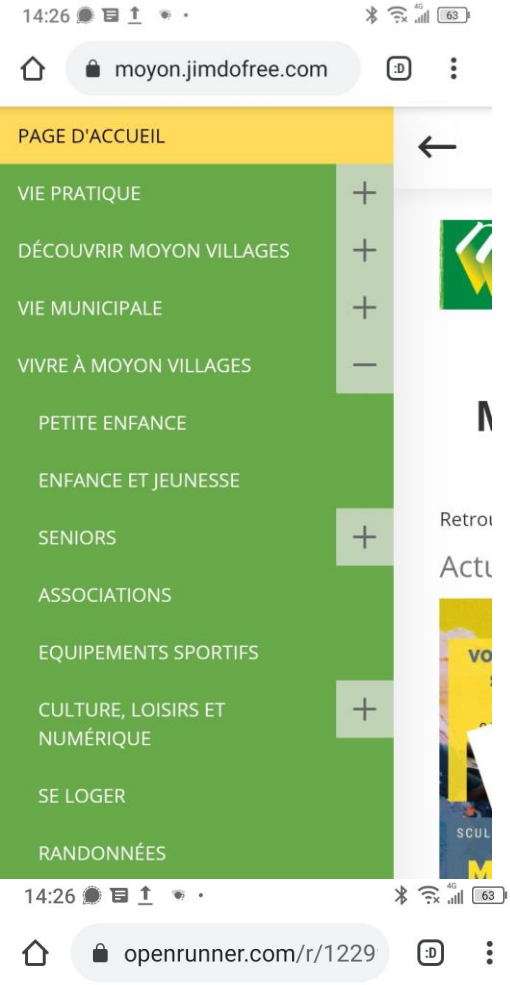

#### 6 **OPENRUNNER**

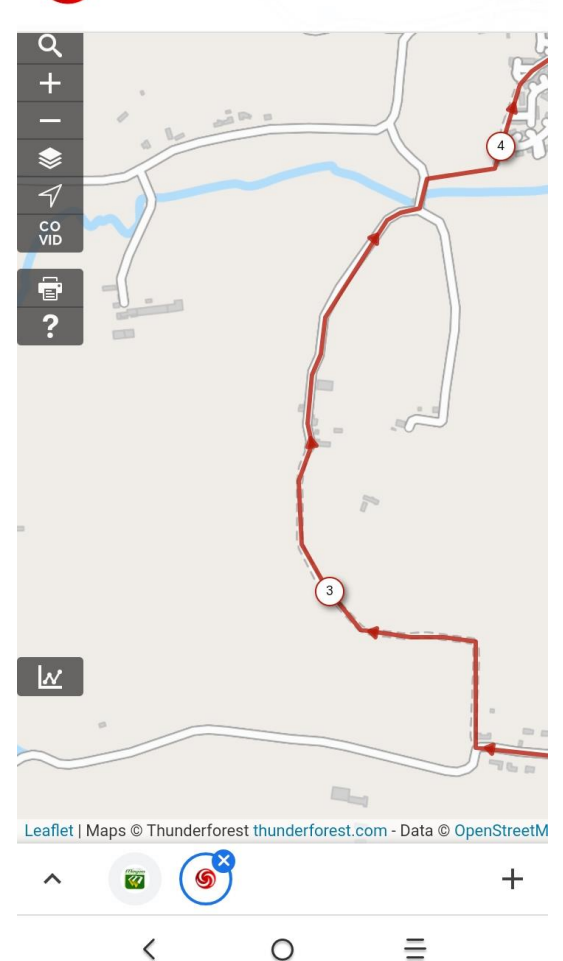

# \* 🙃 46 14:26 🗩 🖬 👤 . Leaflet | Maps © Thunderforest thunderforest.com - Data © OpenS

Parcours sur <u>Openrunner</u> avec possibilité de télécharger la trace GPX.

### Parcours 4,5km

© 2021 Openrunner

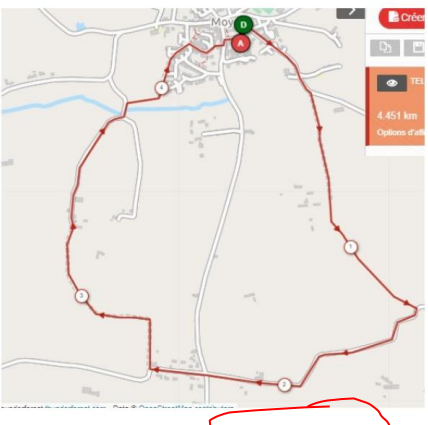

Lien vers le parcours sur <u>Openrunner</u>, avec possibilité de télécharger les parcours en GPX.

## Parcours 5,36km

**ı—ı** 5.35 km

t.▲ 6/ m 1.▲ 64 m 🔺 61 m ≣ < 0 14:26 🗩 🖬 👖 🔹 \* 🙃 📶 62 Ξ OPENRUNNER d'Openrunner, allez plus ILLEITION 7 INVI హహహహహహ (0) - 🗹 (0) Course à pied - Trail Moyon -> Moyon i−i 4.451 km, t∧ 50 m, i∧ 50 m ∴ 65 m ▲ 100 m blanche (pas sur la carte). eric7123

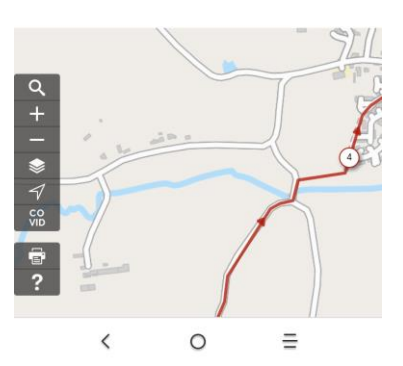

#### Cliquez sur Randonnées.

Choisissez un des parcours.

En dessous de la carte du parcours, cliquez sur Openrunner.

Lorsque vous

arrivez sur la page

haut dans la page en

appuyant sur la zone

Vous devez voir ça :

pour un GPS.

Cliquez sur Télécharger

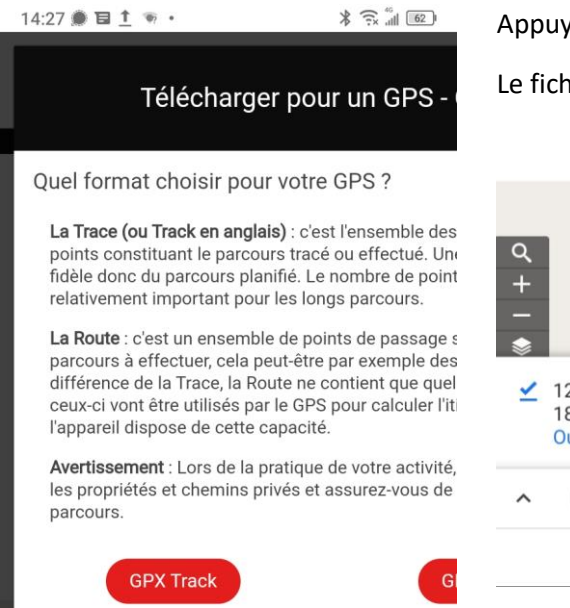

Appuyez sur GPX track.

Le fichier va se télécharger. Cliquez ensuite sur Ouvrir.

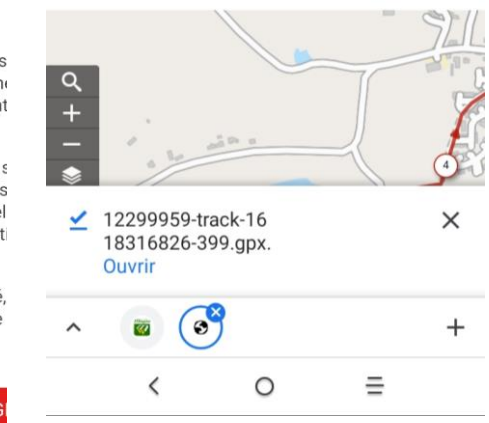

Votre fichier s'ouvre avec l'application GPX Viewer que vous avez télécharge au début de ce tuto.

L'application va trouver votre position (petit point bleu). Il ne vous reste plus qu'à rejoindre le tracé bleu et de suivre le parcours ! Bonne randonnée !

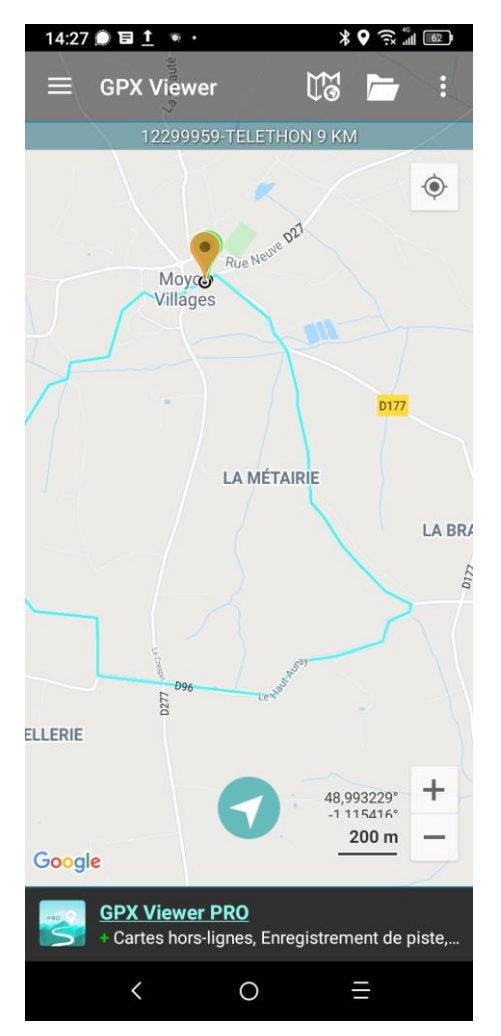